## 西東京市教育委員会 メール配信サービス 田無小学校 保護者様用登録手順書

< < 登録前にご確認をお願いします > >

- ・ 迷惑メール対策の設定をされている場合は、「**sg-m.jp**」ドメインからの受信を許可、URL 付きのメールを許可する設定にしてください。
- ・ 同意画面に表示されている利用規約に、必ず同意していただいた上でご登録してください。

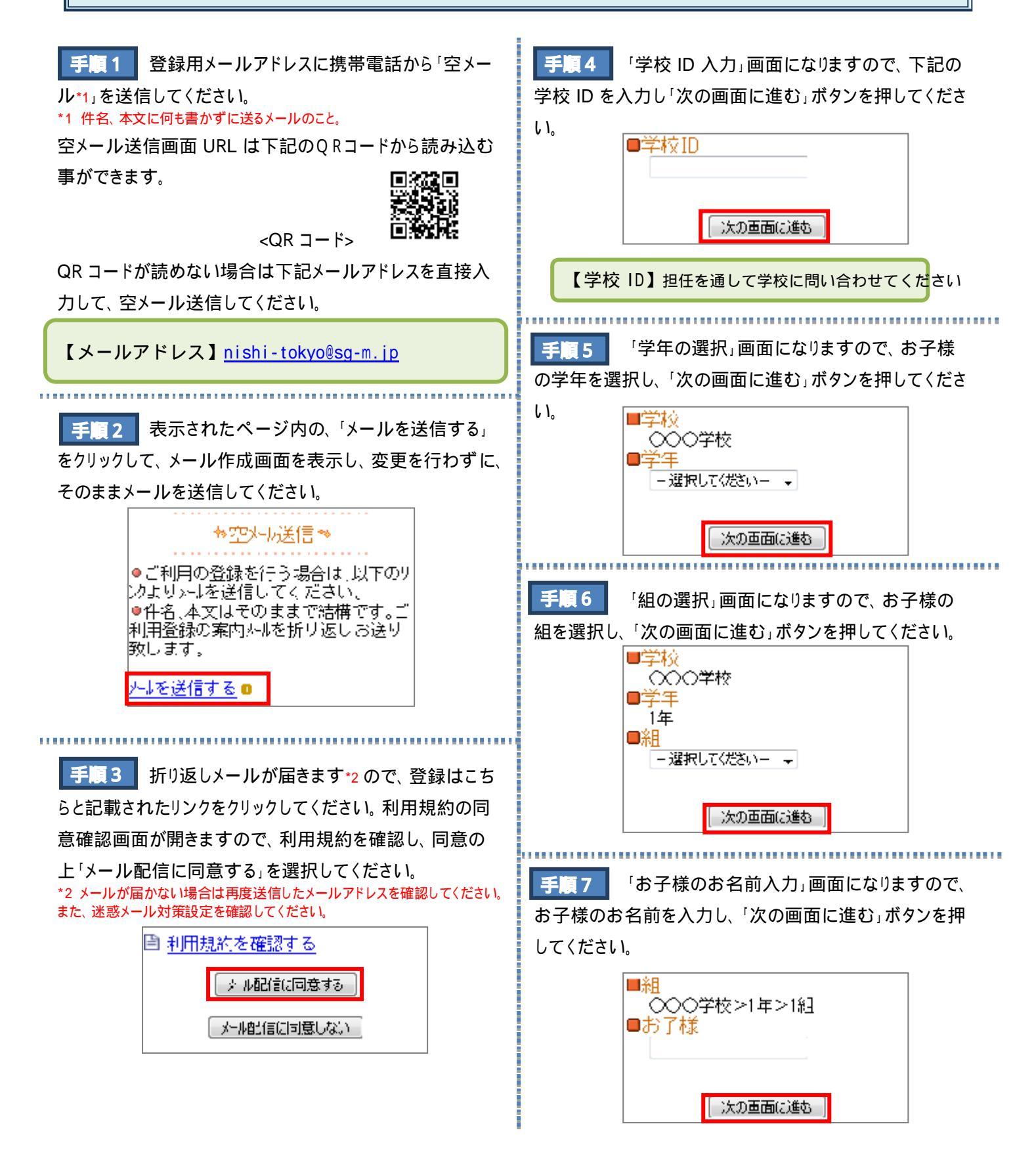

手順8

「お子様一覧」画面になります。入力内容に 誤りがありましたら「修正する」で入力し直してください。 複数のお子様を登録する場合は「お子様を追加する」をク リック\*3 し、手順 4~7 と同様に入力してください。表示内 容でよろしければ、「保護者情報入力へ進む」をクリックし てください。

| ■組:<br>○○○学校>1年>1組<br>西東京:太郎<br>■ <u>修止する</u> |
|-----------------------------------------------|
| <u>お子様を追加する(○○○学校)</u> ◘                      |
| 他の学校のお子様を追加する。                                |
| 保護者情報入力へ進む                                    |
|                                               |

\* この段階では登録は完了しておりません。必ず「手順9」以降を行 ってください。

\*3 同じ学校のお子様を追加する場合は、「お子様を追加する( 学 校)」をクリックしてください。学校 ID の入力(手順4)を省くことが 出来ます。

手順9 「利用者情報入力」画面になります。保護者

様のお名前を入力し、「次の画面に進む」をクリックしてく ださい。

| (次の重面に進む) |  |
|-----------|--|

手順10 入力内容をご確認いただき、誤りがなけれ ば「入力内容を登録する」をクリックしてください。誤りがあ りましたら「修正する」をクリックして修正してください。

| ,    |                                   |
|------|-----------------------------------|
|      | 入力内容を確認して「入力内容を登録<br>する」を押してください。 |
|      | ●組<br>(X)()学校>1年>1組 西東京 大         |
|      | 郎                                 |
|      | ■メールプト* /⊼                        |
|      | ■保護者氏名                            |
|      | 四東京 化士<br><u> 「修正する</u>           |
|      |                                   |
|      | 人力大容を登録する                         |
| 手順11 | 以上で登録は完了です。                       |
| 画面を閉 | じていただいて結構です。                      |
| Г    |                                   |

⇒保護者登録完了✨

ご登録ありがとうございました。

ご不明な点がございましたら、まず、「よくあるお問い合わせ」をご覧ください。

【よくあるお問い合わせ URL】 <u>https://service.sugumail.com/nishitokyo/faq/m/</u>

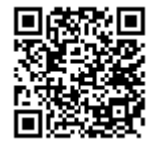

携帯電話からはコチラの QR コードを読み取っていただいても、ご覧いただけます。

それでもご不明な場合は・・・

フリーダイヤル:0120-670-970(月曜~金曜 AM9:00~17:00)